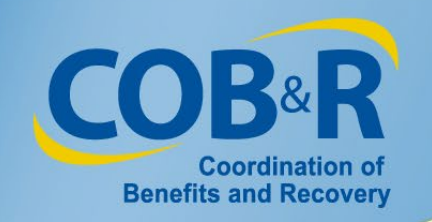

### Workers' Compensation Attestation Enhancement Webinar for Self-Administration and Representative Account Users

October 30, 2019

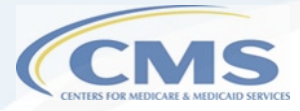

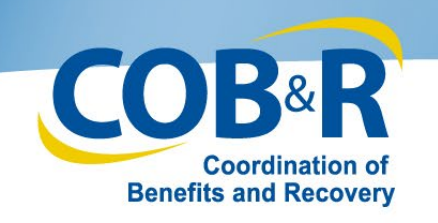

### Presentation Topics

- Background Information
- Purpose of Enhancement
- High Level Summary of Changes
- Functionality for users accessing WCMSAP through MyMedicare.gov
- Functionality for Self and Representative Accounts
- Resources

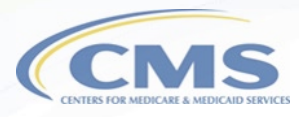

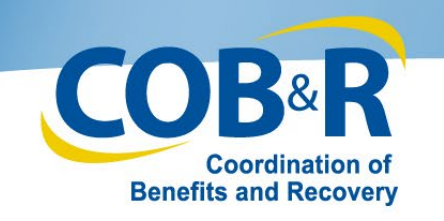

### **Background Information**

- Each year, no later than 30 days after the anniversary date of the Workers' Compensation settlement, an attestation must be sent to Medicare's Benefits Coordination & Recovery Center (BCRC) stating that the funds in the account were used correctly.
- In the past, when the WCMSA account had no money left, you were required to send in an attestation letter attesting that the funds had been depleted.

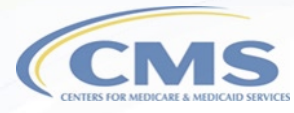

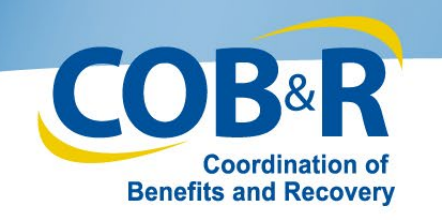

### Purpose of Enhancement

- CMS has identified process improvements to the WCMSA account expenditure tracking and attestation process by adding the electronic option.
- Additionally, although previous WCMSAP functionality did not allow users to access cases that were submitted via mail/CD-ROM, that functionality has been updated and users can now view all cases on the WCMSAP no matter how submitted.

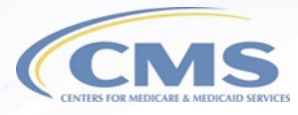

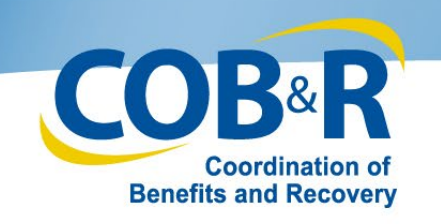

## High Level Summary of Changes

- WCMSAP Self-Account and Representative users and Medicare beneficiaries who access the WCMSAP from MyMedicare.gov will have the ability to submit a yearly attestation if they are the identified administrator of the case.
- These users will have the ability to upload documentation with their attestation, but this will not be required.

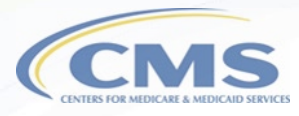

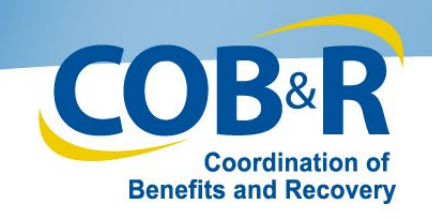

### <u>Updated Functions for Users</u> <u>accessing their information from</u> <u>MyMedicare.gov</u>

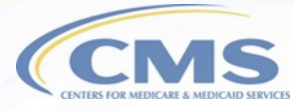

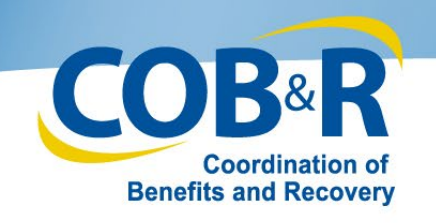

### Accessing MSA from

### **MyMedicare**

 Log in to MyMedicare.gov to access the Home Page.

| Med                       | <b>icare</b> .gov                                               |                                    |        | ANNA SCRIPA 🗸                 | 🗣 Live Chat                           | Log out   | Español |
|---------------------------|-----------------------------------------------------------------|------------------------------------|--------|-------------------------------|---------------------------------------|-----------|---------|
| Home                      | My Claims 🖌                                                     | My Plans & Coverage                | My Pro | viders & Services 💊           | e e e e e e e e e e e e e e e e e e e |           |         |
| My                        | information                                                     | E .                                | My m   | essages                       |                                       |           |         |
| <b>Cu</b><br>Unit<br>Choi | <b>rrent plan</b><br>edHealthcare Medic<br>ice Plan 4 (Regional | careComplete<br>PP0) (R5342 - 006) | electr | Get your Medicar<br>ronically | e Summary Notic                       | es (MSNs) |         |
| Cov<br>Part<br>Part       | <b>verage starts</b><br>A: 09/01/1999<br>B: 09/01/1999          |                                    | 0      | Unread message                | S                                     |           |         |
| Viev                      | w my plans & cov<br>d & compare 2020                            | erage<br>0 plans                   | Vie    | w All Messages                | 🞜 Go Paperless                        |           |         |
|                           |                                                                 |                                    |        |                               |                                       |           |         |
| Wh                        | at do you wa                                                    | ant to do?                         |        |                               |                                       |           |         |
|                           | 0.                                                              |                                    | Ē      | E                             |                                       | ¢         |         |

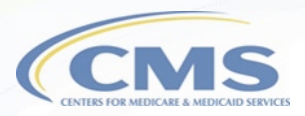

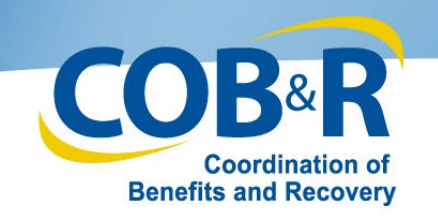

### Accessing MSA from MyMedicare (2)

2. Select "My Claims" from the menu to access the MSA case info link.

| Home | My Claims 🗸 🗸 | My Plans & Coverage | My Providers & Services 🗸                                                                                                    |                                                                                                    |
|------|---------------|---------------------|----------------------------------------------------------------------------------------------------|----------------------------------------------------------------------------------------------------|
|      |               | -                   | My claims                                                                                                    | <b>⊖</b><br>Print                                                                                                    |
|      |               |                     | E Check my deductible amount                                                                                                    | View my electronic Medicare<br>Summary Notices                                                                                     |
|      |               |                     | Our records indicate that you are enrolled in a Medicare Advantage p<br>you have been enrolled with your Medicare Advantage plan.<br>However, if Original Medicare has processed one or more of your clai | plan. Please contact your plan regarding claims initiated while<br>ms within the last 36 months, you can Search Original Medicare  |
|      |               |                     | Claims.<br>Search clair                                                                                                    | ns                                                                                                    |
|      |               |                     | Accident & injury claims                                                                                                    |                                                                                                    |
|      |               |                     | Medicare Secondary Payer (MSP) Cases<br>Claims initially paid by Medicare for accidents or injuries,<br>like car accidents or work injuries, where someone else<br>should pay.                            | Medicare Set Aside (MSA) Cases<br>Funds from your accident or injury settlement that are set<br>aside to pay your Medicare claims. |
|      |               |                     | See MSP case info                                                                                                    | See MSA case info                                                                                                    |

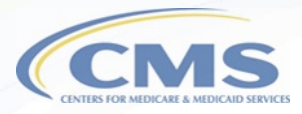

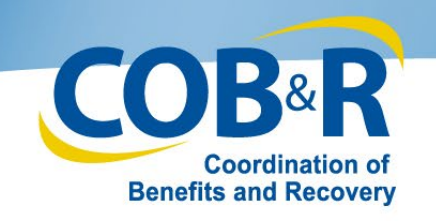

## Accessing MSA from MyMedicare (3)

3. Click "I Accept" on the Disclaimer page.

#### Medicare Set Aside (MSA) Cases

The MSA tab contains information regarding accident or injury claims paid by Medicare that may result in your repayment. Please read the information below and click the 'I Accept' button to proceed to the Payment Summary page that lists your case information.

Disclaimer: WCMSA amounts are NOT final until Medicare gets final settlement documents. WCMSA amount information posted on MyMedicare.gov is based on CMS getting these settlement documents.

- If you have questions about the information in the MSA Cases or Detail Form, contact your attorney, submitter, or
  other representative before contacting Medicare. Your attorney, submitter, or other representative should already be
  handling this for you.
- When your case settles, give Medicare's contractor a copy of the following at the address listed below:
   The dated settlement agreement signed by all parties showing the total amount of the settlement and WCMSA amount(s).
- · Please check your MyMedicare account as updates are made regularly.

#### WCMSA Proposal/Final Settlement

BCRC-NGHP P.O. Box 138899 Oklahoma City, OK 73113-8899

> 1-855-798-2627 TTY: 1-855-797-2627

I Accept I Decline

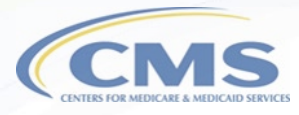

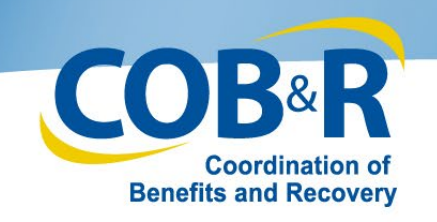

### Accessing MSA from

MyMedicare (4)

4. Select the WCCase you wish toreview.

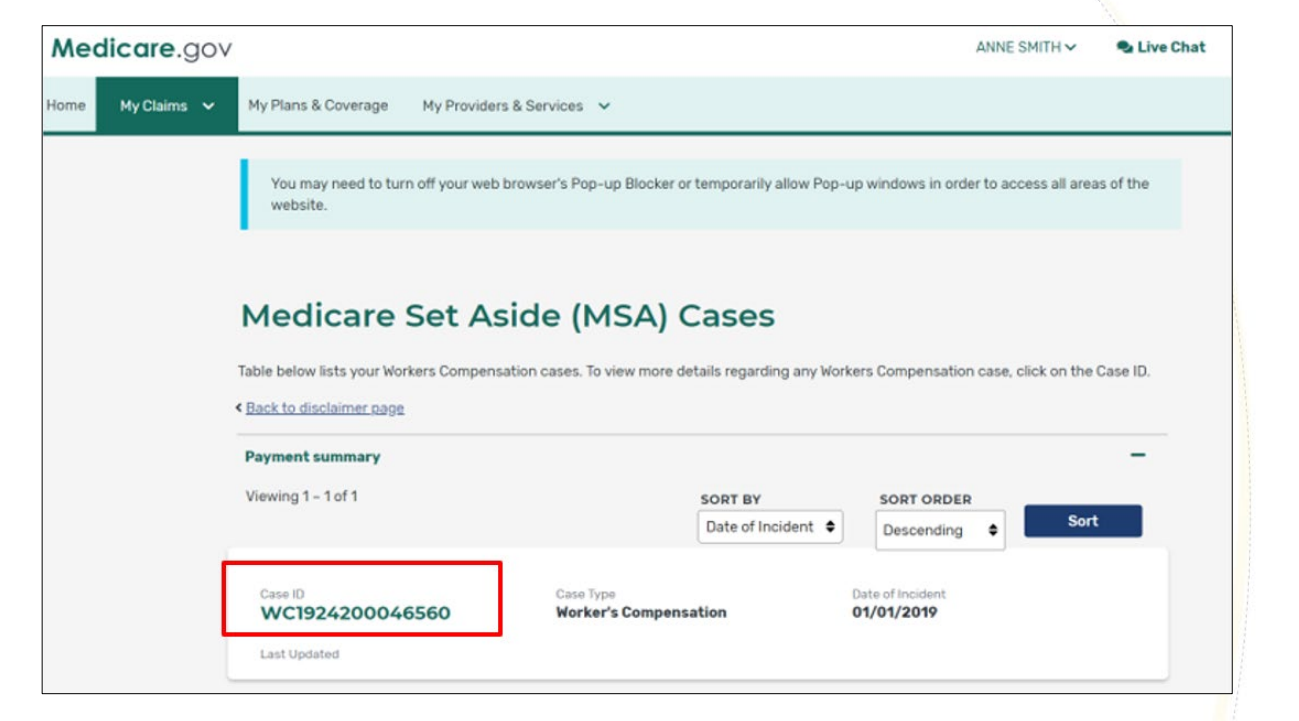

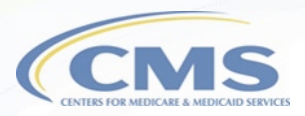

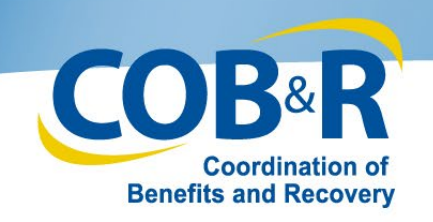

### **Case Documentation**

### (MyMedicare)

- Displays all documentation submitted for the selected case
- Select the case link to view the document
- To select another case, use the "Case Listing" button to view your case list
- Use the "WCMSA Attestation Information" button to view your WCMSA balance or submit your yearly attestation if you are the identified administrator
- Note: Users can use the Quick Help - Help About This Page link to get more information about each page and the fields within that page.

|                                                                                                    | About This Site                                                                                                    | CMS Links                                                                                                    | How To                                                                                                    | Reference Materials                                                                                                    | Contact Us                            | Log | 1011            |     |
|----------------------------------------------------------------------------------------------------|----------------------------------------------------------------------------------------------------|----------------------------------------------------------------------------------------------------|----------------------------------------------------------------------------------------------------|----------------------------------------------------------------------------------------------------|---------------------------------------|-----|-----------------|-----|
| Case Docum                                                                                                    | entation                                                                                                    |                                                                                                    |                                                                                                    |                                                                                                    |                                       |     |                 |     |
| Smith, John M                                                                                                    | Medicare ID: 123456                                                                                                    | 785A Case ID:                                                                                                    | XXXXXX                                                                                                    |                                                                                                    |                                       |     | QUICK HE        | P   |
| This page shows<br>document. Click o<br>search criteria and<br>attestation by click                                                                                                    | documentation subm<br>in the column title to<br>d clicking the "Searcl<br>king the "WCMSAAt                                                                    | itted for the case you<br>sort the documents b<br>1° button. You can als<br>testation Information"                    | a selected. Click or<br>by that column. You<br>so view your WCM<br>' button.                                                                                                    | the document title to read<br>can search for documents<br>SA balance or submit your                                                  | or print the<br>by entering<br>yearly |     | Help About This | 298 |
| From Date:                                                                                                    | // (M)                                                                                                    | WDD/CCYY) To                                                                                                    | Date: /                                                                                                    | / (MM/DD/CCYY                                                                                                    | )                                     |     |                 |     |
| No documents we                                                                                                    | ere found meeting the                                                                                                    | e entered date criteria                                                                                               | a. Please try anoth                                                                                                    | er search by changing the                                                                                                    | entered dates and                     |     |                 |     |
| selecting the Sea<br>Number.<br>There are no doct                                                                                                    | rch button or select t<br>uments to view for th                                                                                                    | he Clear button to re                                                                                                 | creve all available                                                                                                    | documents associated to t                                                                                                    | ne selected case                      |     |                 |     |
| Selecting the Sea<br>Number.<br>There are no doct<br>Document Cab                                                                                                    | rch button or select t<br>uments to view for th<br>egory                                                                                                    | he <b>Clear</b> button to re                                                                                          | cneve all available                                                                                                    | eation Date                                                                                                    | *                                     |     |                 |     |
| Selecting the Sea<br>Number.<br>There are no docu<br>Document Cate<br>Life Care Plan                                                                                                    | rch button or select t<br>uments to view for th<br>egory                                                                                                    | he <b>Clear</b> button to re                                                                                          | cneve all available                                                                                                    | eation Date                                                                                                    |                                       | •   |                 |     |
| selecting the Seal<br>Number.<br>There are no doct<br>Document Cate<br>Life Care Plan<br>Rated Age Inform                                                                                                    | rch button or select t<br>uments to view for th<br>egory<br>nation or Life Expect                                                                              | he Clear button to re                                                                                                 | cheve all available                                                                                                    | documents associated to t eation Date 06/2006 06/2009                                                                                | *                                     | *   |                 |     |
| selecting the Seal<br>Number.<br>There are no doct<br>Document Cate<br>Life Care Plan<br>Rated Age Inforr<br>Submitter Letter                                                                                                    | rch button or select t<br>uments to view for th<br>egory<br>nation or Life Expect<br>or Other Summary D                                                        | he <b>Clear</b> button to re<br>is case at this time.<br>attcy,<br>locuments                                          | Cr<br>01<br>11<br>01                                                                                                    | documents associated to t eation Date 06/2006 06/2009 06/2010                                                                        | *                                     | •   |                 |     |
| selecting the Seal<br>Number.<br>There are no doct<br>Document Cat<br>Life Care Plan<br>Rated Age Infort<br>Submitter Letter<br>Proposed/Final S                                                                                              | rch button or select t<br>uments to view for th<br>egory<br>mation or Life Expect<br>or Other Summary E<br>Settlement Agreemen                                 | he <b>Clear</b> button to re<br>is case at this time.<br>ancy,<br>kocuments<br>it or Court Order                      | Cr<br>01<br>11<br>01<br>01<br>01                                                                                                    | documents associated to t eation Date 06/2006 08/2009 06/2010 06/2010                                                                | *                                     | *   |                 |     |
| selecting the Sea<br>Number.<br>There are no doct<br>Document Cab<br>Life Care Plan<br>Rated Age Inforr<br>Submitter Letter<br>Proposed/Final S<br>Payment History                                                                            | rch button or select t<br>uments to view for th<br>egory<br>mation or Life Expect<br>or Other Summary D<br>Settlement Agreemen<br>(                            | he <b>Clear</b> button to re<br>is case at this time.<br>ancy,<br>locuments<br>t or Court Order                       | Creve all available<br>01<br>11<br>01<br>01<br>01<br>01<br>01                                                                                                    | documents associated to 1 eation Date 06/2006 08/2009 06/2010 06/2010 06/2010                                                        |                                       | •   |                 |     |
| selecting the <b>Sea</b><br>Number.<br>There are no door<br><b>Document Cab</b><br><u>Life Care Plan</u><br><u>Rated Age Inforr</u><br><u>Submitter Letter</u><br><u>Proposed/Final S</u><br><u>Proposed/Final S</u>                          | rch button or select t<br>uments to view for th<br>egory<br>mation or Life Expects<br>or Other Summary D<br>SetSement Agreemen<br>S                            | he <b>Clear</b> button to re<br>is case at this time.<br>ancy,<br>tocuments<br>it or Court Order                      | Creve all available<br>01<br>11<br>01<br>01<br>01<br>01<br>01<br>01                                                                                                    | eation Date<br>06/2006<br>06/2009<br>06/2010<br>06/2010<br>06/2010<br>06/2010                                                        |                                       | •   |                 |     |
| selecting the Sea<br>Number.<br>There are no doct<br>Document Cab<br>Life Care Plan<br>Rated Age Inforr<br>Submitter Letter<br>Proposed Final S<br>Payment History<br>Proposed Final S<br>Consent Form                                        | rch button or select t<br>uments to view for th<br>egory<br>mation or Life Expects<br>or Other Summary D<br>SetSement Agreemen<br>(<br>SetSement Agreemen      | he <b>Clear</b> button to re<br>is case at this time.<br>ancy,<br>tocuments<br>t or Court Order                       | Creve all available<br>01<br>11<br>01<br>01<br>01<br>01<br>01<br>01<br>01<br>01                                                                                                    | eation Date<br>06/2006<br>06/2009<br>06/2010<br>06/2010<br>06/2010<br>06/2010<br>06/2010<br>06/2010<br>06/2010                       |                                       | *   |                 |     |
| selecting the Seal<br>Number.<br>There are no door<br>Document Catu<br>Life Care Plan<br>Rated Age Inforr<br>Submitter Letter<br>Proposed/Final S<br>Payment History<br>Proposed/Final S<br>Consent Form<br>Payment History                   | rch button or select t<br>uments to view for th<br>egory<br>mation or Life Expects<br>or Other Summary D<br>SetSement Agreemen<br>(<br>SetSement Agreemen<br>( | he <b>Clear</b> button to re<br>is case at this time.<br>ancy,<br>torcountents<br>t or Court Order                    | Creve all available<br>01<br>11<br>01<br>01<br>01<br>01<br>01<br>01<br>01<br>01<br>01<br>01<br>01                                                                                                    | eation Date<br>06/2006<br>06/2009<br>06/2010<br>06/2010<br>06/2010<br>06/2010<br>06/2010<br>06/2010<br>06/2010<br>06/2010<br>06/2010 |                                       | *   |                 |     |
| selecting the Seal<br>Number.<br>There are no door<br>Document Catu<br>Life Care Plan<br>Rated Age Inform<br>Submitter Letter<br>Proposed/Final S<br>Payment History<br>Proposed/Final S<br>Consent Form<br>Payment History<br>Life Care Plan | rch button or select t<br>uments to view for th<br>egory<br>mation or Life Expects<br>or Other Summary D<br>SetSement Agreemen<br>SetSement Agreemen           | he <b>Clear</b> button to re<br>is case at this time.<br>ancy,<br>tocuments<br>t or Court Order<br>t or Court Order   | Creve all available<br>01<br>11<br>01<br>01<br>01<br>01<br>01<br>01<br>01<br>01<br>01<br>01<br>01                                                                                                    | eation Date<br>06/2006<br>06/2009<br>06/2010<br>06/2010<br>06/2010<br>06/2010<br>06/2010<br>06/2010<br>06/2010<br>106/2011           |                                       | *   |                 |     |
| selecting the Seal<br>Number.<br>There are no door<br>Document Cab<br>Life Care Plan<br>Rated Age Inform<br>Submitter Letter<br>Proposed/Final S<br>Payment History<br>Life Care Plan<br>Payment History<br>Life Care Plan<br>Payment History | roh button or select t<br>uments to view for th<br>egory<br>mation or Life Expects<br>or Other Summary D<br>SetSement Agreemen<br>SetSement Agreemen<br>(      | he <b>Clear</b> button to re<br>is case at this time.<br>ancy,<br>locuments<br>it or Court Order<br>it or Court Order | Creve all available<br>Creve all available<br>Creve all | documents associated to 1 eation Date 06/2008 06/2010 06/2010 06/2010 06/2010 06/2010 06/2011 109/2011 06/2011 06/2012               |                                       | •   |                 |     |

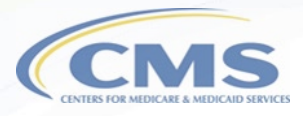

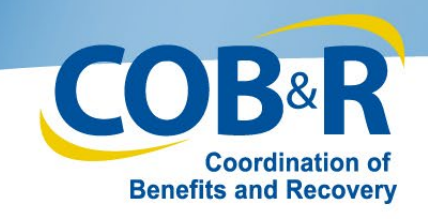

### WCMSA Account Balance &

## **Attestation Submission**

### (MyMedicare)

| СМ                                                                                                    | S Workers' C                                                                                                    | ompensation                                                                                                    | Set-Asid                                                                                                    | e Web Port                                                                                                    | al COB                                                                                                    | ay<br>Skin Navigation                                                                                                    |                                                                                                    |
|----------------------------------------------------------------------------------------------------|----------------------------------------------------------------------------------------------------|----------------------------------------------------------------------------------------------------|----------------------------------------------------------------------------------------------------|----------------------------------------------------------------------------------------------------|----------------------------------------------------------------------------------------------------|----------------------------------------------------------------------------------------------------|----------------------------------------------------------------------------------------------------|
| Home Abo                                                                                                    | ut This Site CMS Links                                                                                                    | How To                                                                                                    | Reference Material                                                                                                    | s Contact Us                                                                                                    | Logoff                                                                                                    | <u>Ship Huviguton</u>                                                                                                    |                                                                                                    |
| WCMSA Account                                                                                                    | t Balance and Attesta                                                                                                    | ation Submissior                                                                                                    | n                                                                                                    |                                                                                                    | Top of P                                                                                                    | age                                                                                                    |                                                                                                    |
|                                                                                                    |                                                                                                    |                                                                                                    |                                                                                                    |                                                                                                    | QUICK                                                                                                    | HELP                                                                                                    |                                                                                                    |
|                                                                                                    |                                                                                                    |                                                                                                    |                                                                                                    |                                                                                                    | Help About                                                                                                    | This Page                                                                                                    |                                                                                                    |
| Every year, no later than 30 c<br>attestation to Medicare's Ben<br>CMS-approved WCMSA as p<br>medical services and Medica                                                                | Jays after the anniversary date of<br>efits Coordination Recovery Cer<br>oart of a workers' compensation<br>re-covered prescription drug exp                                   | of your Worker's Compen<br>Inter (BCRC) stating that the<br>settlement agreement mate<br>benses that are related to                  | sation settlement,<br>the funds in the ac-<br>ay only use the fun<br>their workers' con                                                                                                    | the administrator of th<br>count have been used<br>ds in the WCMSA ac<br>opensation injury, illo                                                                                                    | he WCMSA funds must s<br>d correctly. Individuals wh<br>count to pay for Medicare<br>ass, or disease.                                                                                                    | end an<br>no have a<br>e-covered                                                                                                    |                                                                                                    |
| To submit your attestation, re<br>checkbox. If you want to subr<br>your information, click Submi<br>submit your attestation at this<br>Please Note: If the annivers<br>Case ID: WC123456 | view the information below, sele<br>mit a copy of your accounting re<br>it Attestation. Click View Attes<br>time.<br>ary date for the current payout p<br>Medicare ID: 123456A | ct the appropriate attesta<br>cords, click the Upload D<br>tations to view attestatio<br>eriod has passed, the Cu<br>Name: GDIT Corp | WCMSA Accourt<br>Every year, no later than 3<br>attestation to Medicare's Bi<br>CAIS-approved WCMSA as<br>medical services and Media<br>CAIS-approved WCMSA<br>set Aside funds and report<br>ODT Corp. 453-67<br>The administrator has not b | It Balance and Attesta<br>days after the anniversary date<br>metits Coordination Recovery C<br>part of a workers' compensatio<br>are-covered prescription drug e<br>ered by a Professional Administ<br>gy our annual attestation to Ms<br>5-56870, test§test.com<br>een identified. Please contact it<br>due through Ericks from 7.00 a | of your Worker's Compensation settle<br>enter (BCRC) stating that the funds in<br>settlement agreement may only use<br>openses that are related to their works<br>atoricher individual! The individualler<br>dicare. If you have questions about the<br>e Benefits Coordination & Recovery C | ement, the administrator<br>the account have been u<br>the funds in the WCMSS<br>rs' compensation injury,<br>titly listed below is respo<br>is WCMSA, please contai<br>bolidave, at fact.450.272 | QUICK HELP<br>Help About This Page<br>of the WCAISA funds must send an<br>ised correctly. Individuals who have a<br>account to pay for Medicare covered<br>illness, or disease.<br>Bable for administering your Medicare<br>ct the following entity:<br>this issue. BCRC CWF Analysts are<br>5°. |
| Total MSA: \$123.00                                                                                                    | Settlement Date: 4/12/2019                                                                                                    | Payout Method: Structu                                                                                                    | Click Cancel to return to the                                                                                                    | e Case Documentation page.                                                                                                    |                                                                                                    | ,,,,,,,,,,,,,,,,,,,,,,,,,,,,,,,,,,,,,,,                                                                                                    |                                                                                                    |
| Current Balance: \$2.00                                                                                                    | Anniversary Date: 1/1/2019                                                                                                    | No. of Years: 2                                                                                                    | Case ID: WC123456<br>Total MSA: \$123.00<br>Current Balance: \$2.00                                                                                                    | Medicare ID: 123456A<br>Settlement Date: 4/12/2019<br>Anniversary Date: 1/1/2019                                                                                                    | Name: GDIT Corp<br>Payout Method: Structured Annuity<br>No. of Years: 2                                                                                                    | Date of Injury: 4/12/20<br>Initial Deposit: \$2.34<br>Payout Schedule:                                                                                                    | 19                                                                                                    |
|                                                                                                    |                                                                                                    |                                                                                                    | View Attestations Car                                                                                                    | View fo<br>who is n<br>admir<br>sel                                                                                                    | or a beneficiary<br>ot the identified<br>istrator of the<br>ected case.                                                                                                    | Payment         Amount         Payment           1         5833.33         6/1/2           2         5833.33         6/1/2                                                                       | ent Date<br>2017<br>2018                                                                                                    |

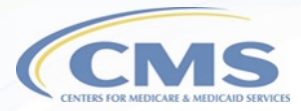

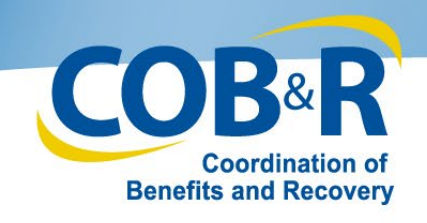

WCMSA Account Balance &

# Attestation Submission

### (MyMedicare) (2)

WCMSA Account Records.pdf 2010-01-20 Delete

Submit Attestation View Attestations Cancel

- Must be the administrator of the case to submit
- Select the appropriate attestation statement
- Enter the applicable monies spent
- Select the attestation checkbox
- Upload documentation if you wish to submit accounting records
- Click "Submit Attestation" button to submit your information
- Click "View Attestation" to view previously submitted attestations

|                                                                                                    | 4    |
|----------------------------------------------------------------------------------------------------|------|
| the undersigned, attest that I have a structured annuity WCMSA and have:                                                                                                    |      |
| Used the annual monies from the WCMSA account for the period of / / to /                                                                                                    |      |
| Used the monies from the WCMSA account for the period of / / to / to /                                                                                                    |      |
| EXHAUSTED the annual money (and any applicable carry-over from previous years) in the WCMSA account for the period of      /      /      /      /      /                                                                                                    |      |
| COMPLETELY EXHAUSTED all monies in the WCMSA account for the period of I I to I I I                                                                                                    |      |
| To pay for the following:                                                                                                    |      |
| Madical avanances:                                                                                                    |      |
|                                                                                                    |      |
| Prescription arug expenses: 5                                                                                                    |      |
| Taxes paid on interest earned: S                                                                                                    |      |
| The interest earned on these funds was: \$                                                                                                    |      |
| I acknowledge and understand that failure to follow any of the Medicare requirements for the use of this money will be regarded as failure to reasonably 'ecognize Medicare's interests and that Medicare will deny coverage for all medical treatments and prescription drug expenses due to my work-related injuries to the total workers' compensation settlement amount. | s up |
| CMS reserves the right to audit how you spend the funds in your WCMSA account. Therefore, CMS recommends that you retain your WCMSA reco<br>for a period of seven (7) years.                                                                                                    | rds  |
| Fo upload supporting documentation, click the Upload Documentation link.                                                                                                    |      |
| Documentation uploaded:                                                                                                    |      |

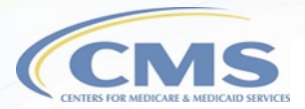

**Bottom of Page** 

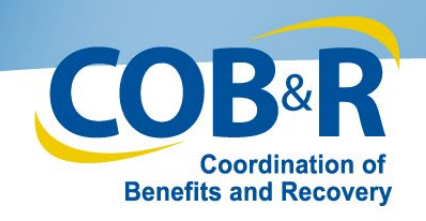

### <u>WCMSA Attestation Submission</u> <u>Verification (MyMedicare)</u>

- Review information previously entered
- Use the "Previous" button to return to the form and make any needed corrections
- Use the "Continue" button to proceed to the confirmation page
- Click "Cancel" to return to the Case Listing Page

|                                                                                         | MS                          | Norkers' Cor              | mpensatio              | n Set-Aside V               | Veb Portal          | Coordination of<br>Execution and Recovery<br>Skip. Navi |
|-----------------------------------------------------------------------------------------|-----------------------------|---------------------------|------------------------|-----------------------------|---------------------|---------------------------------------------------------|
| Home                                                                                    | About This Site             | CMS Links                 | How To                 | Reference Materials         | Contact Us          | Logoff                                                  |
| WCMSA At                                                                                | testation Sub               | mission Verifica          | ation                  |                             |                     |                                                         |
|                                                                                         |                             |                           |                        |                             |                     | QUICK HELP                                              |
|                                                                                         |                             |                           |                        |                             |                     | Help About This Page                                    |
| lease review the W                                                                      | CMSA attestation in         | formation below to verify | y that this is correct | for Case Number: WC1        | 23456.              |                                                         |
| the information is of the the information is of the the the the the the the the the the | orrect, click Continu<br>n. | e to submit your attesta  | ation. Click Previou   | is to return to the previou | s page to make chan | ges. Click Cancel to cancel y                           |
| Payout method: Str                                                                      | ructured Annuity            |                           |                        |                             |                     |                                                         |
| For the period of: 0                                                                    | 6-06-2019 to 08-06-         | 2019                      |                        |                             |                     |                                                         |
| Medical services: \$                                                                    | 112.30                      |                           |                        |                             |                     |                                                         |
| Prescription drug e                                                                     | xpenses: \$12.30            |                           |                        |                             |                     |                                                         |
| Taxes paid on inter                                                                     | est earned: \$12.30         |                           |                        |                             |                     |                                                         |
| Interest earned: \$2                                                                    | 0.30                        |                           |                        |                             |                     |                                                         |
| New balance: \$375                                                                      | .60                         |                           |                        |                             |                     |                                                         |
| Documentation upl                                                                       | oaded: WCMSA Acc            | ount Records.pdf          |                        |                             |                     |                                                         |
|                                                                                         |                             |                           |                        |                             |                     |                                                         |
| Previous Continu                                                                        | Le Cancel                   |                           |                        |                             |                     |                                                         |
| Continu                                                                                 | Cancer                      |                           |                        |                             |                     |                                                         |
|                                                                                         |                             |                           |                        |                             |                     |                                                         |
|                                                                                         |                             |                           |                        |                             |                     |                                                         |
|                                                                                         |                             |                           |                        |                             |                     |                                                         |

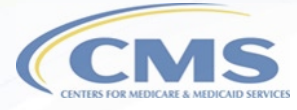

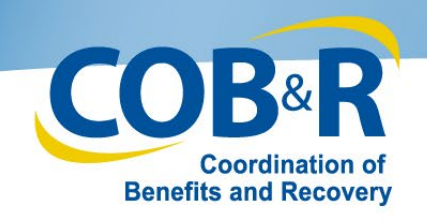

### <u>WCMSA Attestation Submission</u> <u>Confirmation (MyMedicare)</u>

- Confirmation page will appear confirming that your attestation was submitted successfully
- "Continue" will return you back to the "Case Documentation" page

| CMS W                                      | orkers' Con           | npensatio      | n Set-Aside V       | Veb Portal | COB®R<br>Coordination of<br>Benefits and Recovery |
|--------------------------------------------|-----------------------|----------------|---------------------|------------|---------------------------------------------------|
| Home About This Site                       | CMS Links             | How To         | Reference Materials | Contact Us | Skip Navigation<br>Logoff                         |
| WCMSA Attestation Subm                     | ission Confirm        | nation         |                     |            |                                                   |
|                                            |                       |                |                     |            | QUICK HELP                                        |
|                                            |                       |                |                     |            | Help About This Page                              |
| ou have successfully submitted your WCM    | SA attestation for Ca | se Number: WC1 | 23456.              |            |                                                   |
| lick Continue to return to the Case Docum  | entation page.        |                |                     |            |                                                   |
| Payout method: Structured Annuity          |                       |                |                     |            |                                                   |
| For the period of: 06-06-2019 to 08-06-201 | 19                    |                |                     |            |                                                   |
| Medical services: \$112.30                 |                       |                |                     |            |                                                   |
| Prescription drug expenses: \$12.30        |                       |                |                     |            |                                                   |
| Taxes paid on interest earned: \$12.30     |                       |                |                     |            |                                                   |
| Interest earned: \$20.30                   |                       |                |                     |            |                                                   |
| New balance: \$375.60                      |                       |                |                     |            |                                                   |
| Documentation uploaded: WCMSA Account      | nt Records.pdf        |                |                     |            |                                                   |
|                                            |                       |                |                     |            |                                                   |
| Outline                                    |                       |                |                     |            |                                                   |
| Continue                                   |                       |                |                     |            |                                                   |

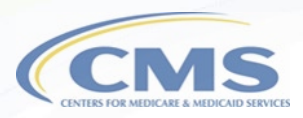

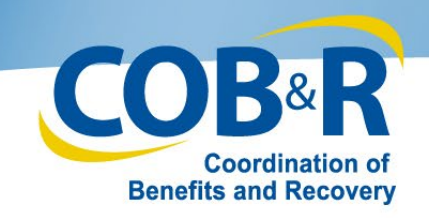

### **View Attestation Submissions**

### Page (MyMedicare)

| New Aller The Delivery New You. Reference Walking Cardinal Cardinal Cardina Cardina Cardinal Cardinal  | View                                   | Attestatio              | n Submi     | issions      |             |                |            |              |                                                                                                    |              |              |                                                                                                    |
|----------------------------------------------------------------------------------------------------|----------------------------------------|-------------------------|-------------|--------------|-------------|----------------|------------|--------------|----------------------------------------------------------------------------------------------------|--------------|--------------|----------------------------------------------------------------------------------------------------|
| bmilt, John Weldcare E: 125697654. Care D: XXXXXX Quick In                                                                                                    |                                        |                         |             |              |             |                |            |              |                                                                                                    |              | 1            | QUICK HELP                                                                                                    |
| This page dress documentation submitted for the case provided Colds on the document life is made and particle and the document. Dock on the colds are the called a sub-the document is provided and the called and the document is provided and the document is provided and the document of the document is provided and the document of the document is provided and the document of the document is provided and the document of the document is provided and the document of the document is provided and the document of the document is provided and the document of the document of the document is provided and the document of the document of the document is provided and the document of the document of the docum | Line .                                 |                         |             |              |             |                |            |              |                                                                                                    |              |              | Help About This Page                                                                                                    |
| Puer See://(AM/55/CCYY) 1; See://AM/55/CCYY)                                                                                                    | The followin<br>Submission             | g information<br>page.  | has been su | bmitted for  | the Case ID | listed on this | page. Cli  | ck Cancel to | return to the                                                                                                    | WCMSA        | Account Bala | ince and Attestation                                                                                                    |
| Benefit, Cheer.<br>No documents were found meeting the entered data sitesia. Peaker by another search by cheeping the entered datas and<br>electricate in <b>RATE</b> buttors as assists for <b>Cheer</b> solution to estimate all available documents associated to be selected Case.                                                                                                    | Case ID: \                             | VC123456                | Medicare    | e ID: 12345  | 6A          | Name: GDI      | T Corp     |              | Date o                                                                                                    | f Injury: 4/ | 12/2019      |                                                                                                    |
| Number.<br>There are no documents to view for this case at this time.                                                                                                    | Total MSA                              | \$123.00                | Settleme    | ent Date: 4/ | 12/2019     | Payout Met     | hod: Strud | tured Annuit | y Initial (                                                                                                    | Deposit: \$2 | .34          |                                                                                                    |
| Bocument Calegory Creation Balle -                                                                                                    | Current B                              | alance: \$2.00          | Annivers    | ary Date: 1  | /1/2019     | No. of Years   | 2          |              | Payou                                                                                                    | t Schedule   |              |                                                                                                    |
| Life Care, Page 01.06 2008                                                                                                    |                                        |                         |             |              |             |                |            |              | Paymen                                                                                                    | t Amount     | Payment Date |                                                                                                    |
| Submitter Letter an Other Surmary Doursetty 01060000                                                                                                    |                                        |                         |             |              |             |                |            |              |                                                                                                    |              |              |                                                                                                    |
| Propagated Final Settlement Augument at Court Online 0108/2010                                                                                                    |                                        |                         |             |              |             |                |            |              | 1                                                                                                    | 5833.33      | 6/1/2017     |                                                                                                    |
| Emment Heary 01.06.00 to                                                                                                    |                                        |                         |             |              |             |                |            |              | 2                                                                                                    | 6933 33      | 6/1/2018     |                                                                                                    |
| Exposed First Settement Assessment at Court Order 0146/0110                                                                                                    |                                        |                         |             |              |             |                |            |              | ~                                                                                                    | 3033.33      | 0/112010     |                                                                                                    |
| Consections 10/99/01                                                                                                    | WCMCAR AD 1                            |                         |             |              |             |                |            |              |                                                                                                    |              |              |                                                                                                    |
| Uncom Part 01/02011                                                                                                    | WCMSAP                                 | ransactions             |             |              |             |                |            |              |                                                                                                    |              |              |                                                                                                    |
| Executi Halan 01662012                                                                                                    |                                        |                         |             |              |             |                |            |              | Prescription                                                                                                    | Taxes        |              |                                                                                                    |
| Det Auto-Administrator in Conjust Americanist 01.08/2018                                                                                                    | Date                                   | Attestation             | Deriod From | Period       | Beginning   | Automatic      | Interest   | Medical      | Down                                                                                                    | Paid on      | Balanca      | Documents Unloaded                                                                                                    |
|                                                                                                    | Submitted                              | Statement               | Period Prom | Thru         | Balance     | Deposit        | Earned     | Expenses     | e de la composición de la composición de la composicinde la composición de la composición de la composición de la compos | Interest     | balance      | bocuments oproaded                                                                                                    |
| Case Lining WCM5A Atomistion In                                                                                                    | umation                                |                         |             |              |             |                |            |              | Expenses                                                                                                    | Earned       |              |                                                                                                    |
| De undersigned, aftet that have a schockwed annulty VCMSA and have:     Use ba annue more from the VCMSA account for the parent a      Use ba neares annue more from the VCMSA account for the parent a     Use ba neares annue more in the VCMSA account for the parent a     Use ba neares annue more and annue on the VCMSA account for the parent a     Use base neares annue more annue on the VCMSA account for the parent a     Use base neares annue more annue with the VCMSA account for the parent at     Possigned in a parent annue on the VCMSA account for the parent at     Possigned in a parent at     Possigned in a parent at     Use annue in the VCMSA account for the parent at     Possigned in a parent at     Possigned in a parent at     Possigned in a parent at     Possigned in a parent at     Possigned in a parent at     Possigned in a parent at     Possigned in a parent at     Possigned in a parent at     Possigned in a parent at     Possigned in a parent at     Possigned in a parent at     Possigned in an parent at     Possigned in and parent parent at     Possigned in and parent at     Possigned in and parent parent at     Possigned in and parent at     Possigned in and parent at     Possigned in and parent at     Possigned in and parent at     Possigned in and parent at     Possigned in and parent at     Possigned in and parent at     Possigned in and parent at     Possigned in and parent at     Possigned in and parent at     Possigned in and parent at     Possigned in and parent at     Possigned in and parent at     Possigned in and parent at     Possigned in an parent at     Possigned in an pa      | 4/20/2019                              | Completely<br>Exhausted | 9/4/2018    | 4/1/2019     | \$11,577.00 |                | \$499.00   | \$7,034.19   | \$4,735.99                                                                                                    | \$305.82     | \$0.00       | attch 1.pdf<br>attch 1.ghghhgggggghv&dfgfggf<br>attch 1.ghghhgggggghv&dfgfggf<br>attch 1.ghghhgggggghv&dfgfggf<br>attch 1.ghghhggggggghv&dfgfggf<br>attch 1.ghghhggggggghv&dfgfggf<br>attch 1.ghghhggggggghv&dfgfggf<br>attch 1.ghghhggggggghv&dfgfggf<br>attch 1.ghghhggggggghv&dfgfggf<br>attch 1.ghghhggggggghv&dfgfggf<br>attch 1.ghghhggggggghv&dfgfggf<br>attch 1.ghghhgggggghv&dfgfggf |
| Taxas paid on interest earned 3 The formation of the second of the second on the second on the second on the second on the second on the second on the second of the second of           | 6/1/2018                               | Annual<br>Payout        |             |              | \$5,743.67  | \$5,833.33     |            |              |                                                                                                    |              | \$11,577.00  |                                                                                                    |
| recognize Medicaria International MultiModores vill den conversige for all indicial heatments and prescription fingle expenses due to my vork-relat<br>the fault indiverse programmation astematican annual.<br>CMS reasonses the right to avoid to keep on spend the funds in your WCMEA account. Therefore, CMS recommends that you relate your WC<br>find a particul diverse (f) years.                                                                                                    | et rijuries up<br>esa records 6/1/2017 | Annual<br>Payout        |             |              | \$89.66     | \$5,833.33     |            |              |                                                                                                    |              | \$5,743.67   |                                                                                                    |
| To united supporting discussions 2 dist the Upland Documentation tax. If <u>United Documentation</u><br>Documentations estimated<br>INDEXA AccountEngenet of 21949-91-20 Distance                                                                                                    | 5/30/2017                              | Exhausted<br>Annual     | 8/1/2016    | 5/5/2017     | \$7,465.66  |                | \$75.00    | \$4,850.00   | \$2,745.00                                                                                                    | \$35.32      | \$89.66      | attch2.htm                                                                                                    |
| Submit Reverse ( Wee Abertations C cal                                                                                                    | 6/25/2016                              | Used<br>Annual          | 7/1/2015    | 5/4/2016     | \$16,741.66 |                | \$199.00   | \$7,075.00   | \$2,250.00                                                                                                    | \$150.00     | \$7,465.66   | attch2.htm<br>attch4.htm                                                                                                    |
|                                                                                                    | 6/1/2016                               | Annual<br>Payout        |             |              | \$10,908.33 | \$5,833.33     |            |              |                                                                                                    |              | \$16,741.66  |                                                                                                    |

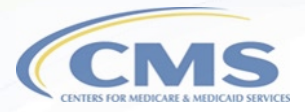

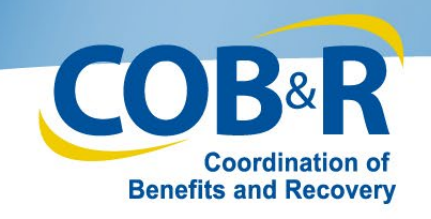

### <u>Updated Functions for Self and</u> <u>Representative Accounts</u>

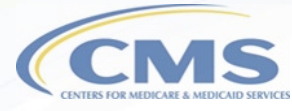

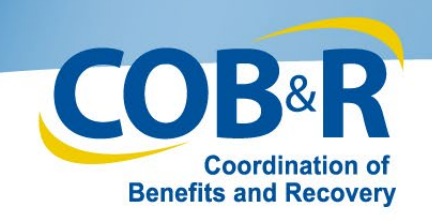

### WCMSAP Home Page (Self/Rep)

| MSAP                      | P provides an interfac  |                        |                        |          |          |                      |
|---------------------------|-------------------------|------------------------|------------------------|----------|----------|----------------------|
| The WCMSA<br>Medicare Set | P provides an interfac  |                        |                        |          |          | QUICK HELP           |
| The WCMSA<br>Medicare Set | P provides an interfac  |                        |                        |          |          | Help About This Page |
| medicare Se.              | Acido (MCMCA) are       | ce for entry of Worke  | rs' Compensation       |          |          |                      |
| case information          | tion directly. The site | also provides the abi  | lity to track submitte | ed       |          | ccount Settings      |
| cases and the             | e statuses without ing  | uiry to BCRC or CM     | S. You also have th    | e        |          | ood and oot ango     |
| via the WCM               | SAP for all eligible W  | CMSAs where you a      | re the identified      | auon     | Update   | Account Information  |
| administrator             | . Case Lookup and Vi    | iew Alert functions an | e also available. Cl   | lick the | View Ar  | count Activity       |
| desired link b            | elow to perform that f  | lunction.              |                        |          | - TOW PS | assault mailing      |
| You may more              | Jify Account Settings I | by clicking the approp | priate link under the  | e        | Change   | Password             |
| Account Sett              | ngo not                 |                        |                        |          |          |                      |
|                           |                         |                        |                        |          |          |                      |
| I'd like to               |                         |                        |                        |          |          |                      |
| Create a Nev              | v Case                  |                        |                        |          |          |                      |
| Case Lookur               | 1                       |                        |                        |          |          |                      |
|                           | 8.0                     |                        |                        |          |          |                      |

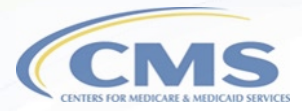

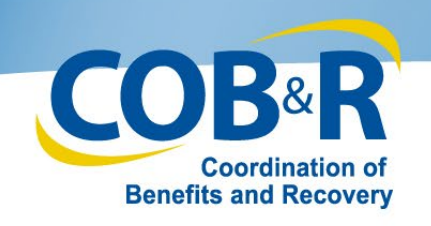

### **Case Information (Self)**

- New tab, "WCMSA Administrator" will appear.
- Administrator Type is a required field as indicated by the asterisk.
- Default option is "Self."
- If you are not the administrator of the case, you will need to select the Rep Payee or Professional Administrator radio button.

| Home Abou                                                       | t This Site                                | CMS Links                                        | How To                              | Reference Materials 0                                    | Contact Us L       | ogoff                |
|-----------------------------------------------------------------|--------------------------------------------|--------------------------------------------------|-------------------------------------|----------------------------------------------------------|--------------------|----------------------|
| Case Information                                                |                                            |                                                  |                                     |                                                          |                    |                      |
|                                                                 |                                            |                                                  |                                     |                                                          |                    |                      |
| Beneficiary/Claimant *                                          | VCMSA Administrat                          | Diagnosis Co                                     | des * Prescri                       | otions * WC Carrier *                                    | Employer* Attorney | Notes                |
|                                                                 |                                            | Documents *                                      | Summary                             |                                                          |                    |                      |
| WCMSA Administrat                                               | or                                         |                                                  |                                     |                                                          |                    |                      |
|                                                                 |                                            |                                                  |                                     |                                                          |                    |                      |
| As part of the new case creat<br>A self-administrator is a Medi | ion process, you ar<br>care beneficiary wh | e required to identify<br>o is administering the | the administrator<br>ir WCMSA on th | of the WCMSA. The default<br>eir own behalf. The Rep Pay | ree option is for  | QUICK HELP           |
| non-corporate entities who are                                  | e administering the                        | WCMSA on behalf o                                | f a beneficiary. T                  | he Professional Administrate                             | or option means    | Help About This Page |
| Continue to proceed or save t                                   | the case as a work-                        | in-progress.                                     | nat was establis                    | ted to protect medicare's int                            | erests. Glick      |                      |
| *Note: When the Administrate                                    | or Type is 'Profession                     | onal Administrator', a                           | copy of the Profe                   | ssional Administrator Agree                              | ment is required   |                      |
| before you can submit this ca                                   | se. You can upload                         | this document on the                             | Documents tab                       |                                                          |                    |                      |
| An asterisk ( ) indicates a req                                 | uneu me.                                   |                                                  |                                     | Self-Admir                                               | n: Medicare        | 2                    |
| Administrator Type:*                                            |                                            |                                                  |                                     | bonoficio                                                | ny who ic          | -                    |
| Self Rep Payee Pro                                              | ofessional Administ                        | rator                                            |                                     | benencia                                                 |                    |                      |
| Name                                                            | FirstName last                             |                                                  |                                     | administer                                               | ing on thei        | r                    |
| Address Line 1:                                                 | One west Penn A                            | we                                               |                                     | own l                                                    | oehalf.            |                      |
| Address Line 2                                                  |                                            |                                                  |                                     |                                                          |                    |                      |
| City                                                            | Towson                                     |                                                  |                                     |                                                          |                    |                      |
| State                                                           | Maryland                                   | Ψ                                                |                                     |                                                          |                    |                      |
| Zip Code:                                                       | 43567 -                                    |                                                  |                                     |                                                          |                    |                      |
| Phone                                                           | 123 - 234                                  | - 4567                                           |                                     |                                                          |                    |                      |
| Fax                                                             | 123 - 234                                  | - 4567                                           |                                     |                                                          |                    |                      |
| E-mail Address                                                  | TEST@TEST.co                               | n                                                |                                     |                                                          |                    |                      |
|                                                                 |                                            |                                                  |                                     |                                                          |                    |                      |
|                                                                 |                                            |                                                  |                                     |                                                          |                    |                      |
|                                                                 |                                            |                                                  |                                     |                                                          |                    |                      |
|                                                                 |                                            |                                                  |                                     |                                                          |                    |                      |
| Previous Next                                                   |                                            |                                                  |                                     | Save Work-In-Progr                                       | ess Case Summary   | Cancel Case Creation |
|                                                                 |                                            | Privacy Poli                                     | ry User Agreem                      | ent Adobe Acrobat                                        |                    |                      |

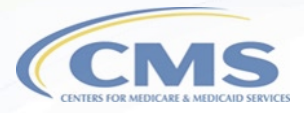

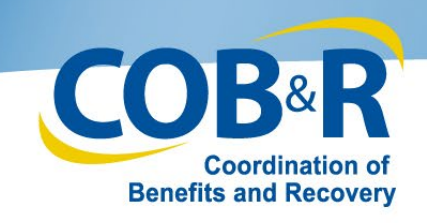

## Case Information (Self) (2)

 Rep Payee: For noncorporate entities who are administering on behalf of a beneficiary.

| Name:*           |            |
|------------------|------------|
| Address Line 1:* |            |
| Address Line 2:  |            |
| City:*           |            |
| State:*          | Maryland 🔻 |
| Zip Code:*       | -          |
| Phone:*          |            |
| Fax:             |            |
|                  |            |

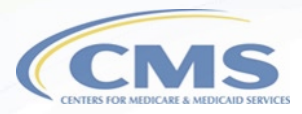

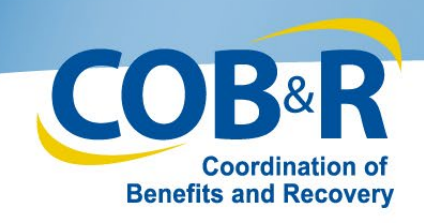

## Case Information (Self) (3)

- Professional Administrator: A professional entity will administer and account for the WCMSA that was established to protect Medicare's interests.
- Requires a copy of the Professional Administrator Agreement before the case can be submitted

| 🔍 Self 🔍 Rep Payee 💌 Prof | essional Administrator |
|---------------------------|------------------------|
| Name:                     |                        |
| EIN:*                     |                        |
| Address Line 1:*          |                        |
| Address Line 2:           |                        |
| City:*                    |                        |
| State:*                   | Maryland 🔻             |
| Zip Code:*                | -                      |
| Phone:*                   |                        |
| Fax:*                     |                        |
|                           |                        |

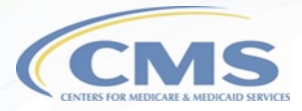

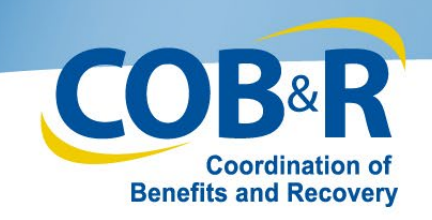

### Case Documents (Self/Rep)

• Set-Aside Administrator or Copy of Agreement will be required for new cases whose admin type is marked as a Professional Administrator

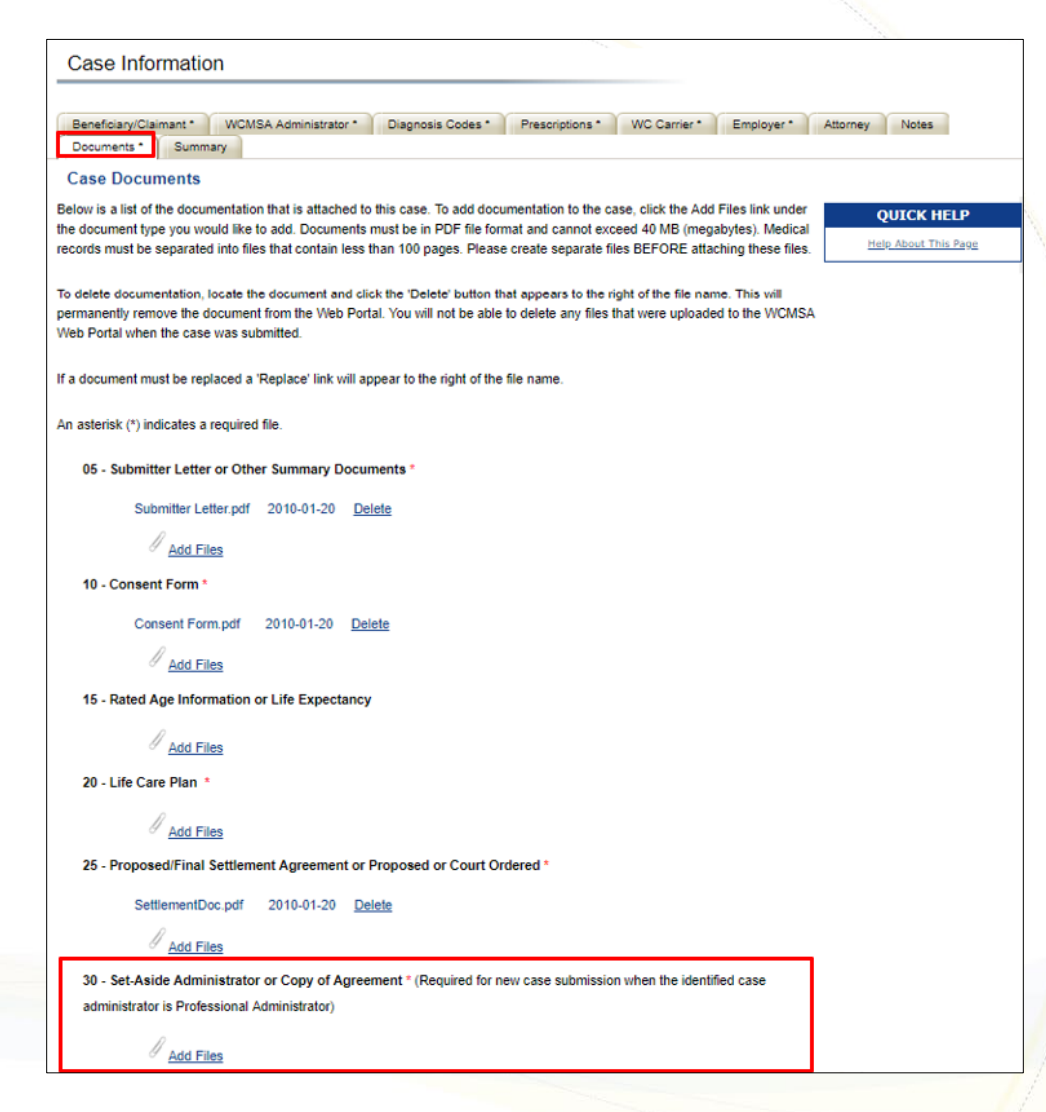

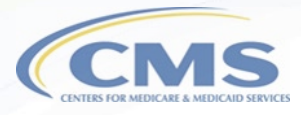

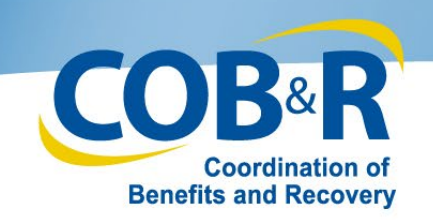

### Case Summary Cont. (Self/Rep)

- Use "Edit" button to make changes if needed.
- Document Type 30 has been added to the Case Documents section.
- An indicator has been added and will appear if the Administrator Type is Professional Administrator and the doc type 30 was not added.
- Click "Submit Case" once you have verified all information is correct.

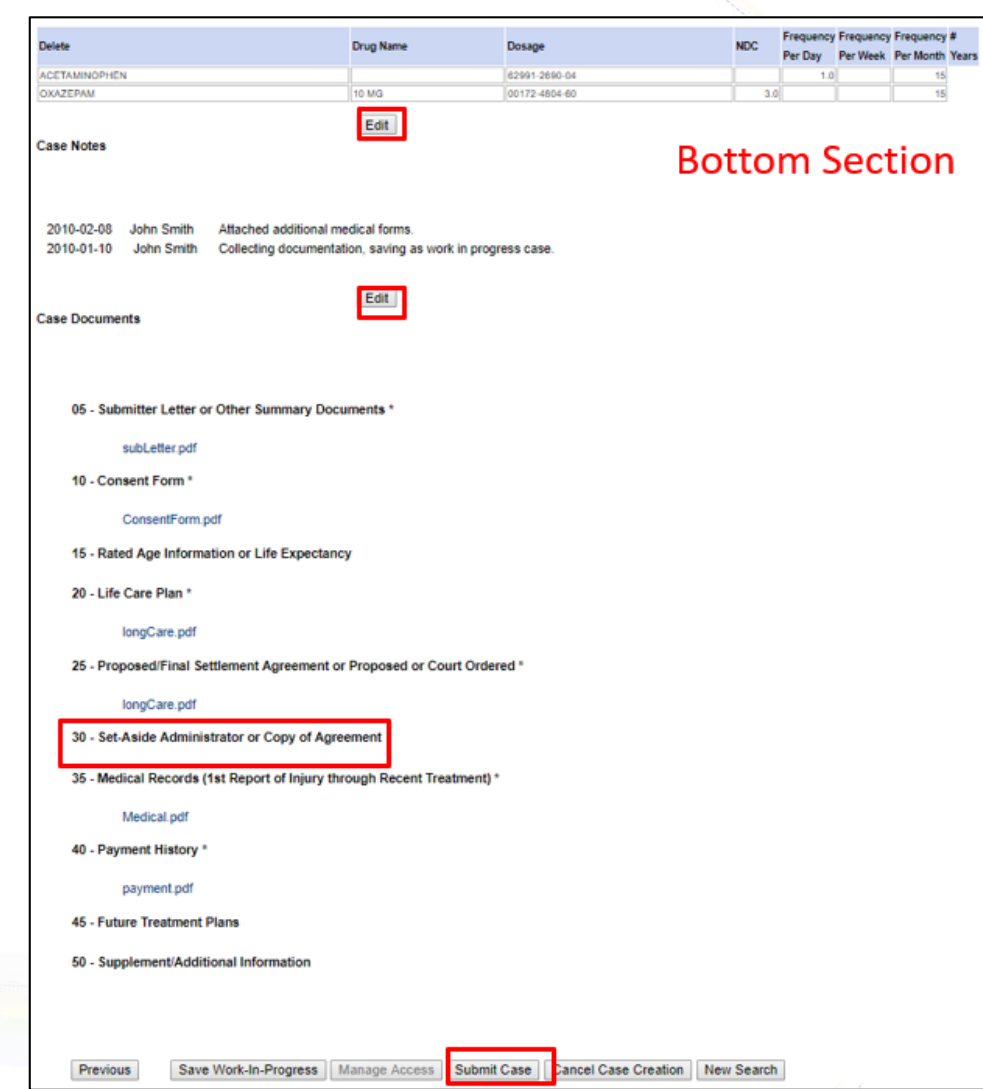

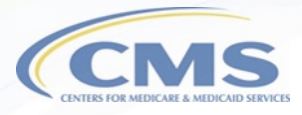

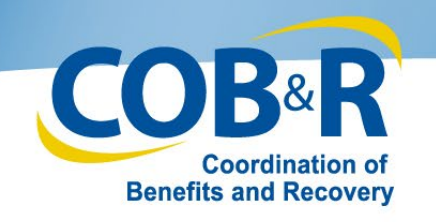

### **Additional Resources**

- WCMSAP User Manual
- WCMSAP Training Materials
- EDI Department: 1-646-458-6740
- Email: mspcentral@cms.hhs.gov

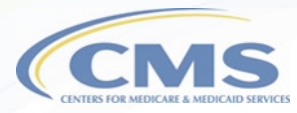

### **Questions & Answers**

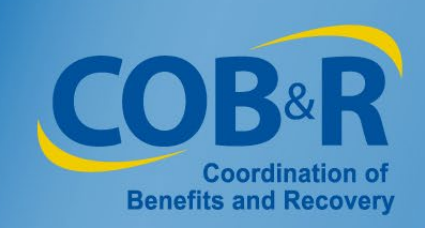

#### Slide 1: Workers' Compensation Attestation Enhancement Webinar for Self-Administration and Representative Account Users

Welcome to the Workers' Compensation Attestation Enhancement Webinar for Self-Administration and Representative account users.

#### Slide 2: Presentation Topics

Throughout this presentation, we will look at the background information, purpose of the enhancement, some high-level summary of changes, new functionality for users accessing WCMSAP through MyMedicare.gov, functionality for Self and Representative Accounts and additional resources.

#### Slide 3: Background Information

Today, each year, no later than 30 days after the anniversary date of the Workers' Compensation settlement, you must send an attestation to Medicare's Benefits Coordination & Recovery Center (BCRC) stating that you have used the funds in the account correctly. In the past, when the WCMSA account had no money left, you were required to send in an attestation letter attesting that the funds had been depleted.

#### Slide 4: Purpose of Enhancement

With that being said, CMS has identified process improvements to the WCMSA account expenditure tracking and attestation process by adding the electronic option. Additionally, although previous WCMSAP functionality did not allow users to access cases that were submitted via mail/CD-ROM, that functionality has been updated and users can now view all cases on the WCMSAP no matter how submitted.

#### Slide 5: High Level Summary of Changes

WCMSAP Self-Account and Representative users and Medicare beneficiaries who access the WCMSAP from MyMedicare.gov will have the ability to submit a yearly attestation if they are the identified administrator of the case. These users will have the ability to upload documentation with their attestation, but this will not be required.

#### Slide 6: Updated Functions for Users accessing their information from MyMedicare.gov

We will begin by looking at the updated functions for beneficiary users accessing their information from MyMedicare.gov.

#### Slide 7: Accessing MSA from MyMedicare

Log in to MyMedicare.gov to access the Home page.

#### Slide 8: Accessing MSA from MyMedicare (2)

After logging in, select the My Claims link from the menu at the top. On the My claims page, you will have a link to access your MSA cases.

#### Slide 9: Accessing MSA from MyMedicare (3)

After selecting the link, the disclaimer page will be displayed, and you will have to select "I Accept" before accessing your MSA Case list.

#### Slide 10: Accessing MSA from MyMedicare (4)

From your MSA Case list, select the Workers' Compensation case you wish to review.

#### Slide 11: Case Documentation (MyMedicare)

From the MSA case list page, you will be taken directly to the "Case Documentation" page. From this page, you can view any documentation that has been submitted for your case. If you have multiple cases, you can click on the "Case Listing" button to select another case. You also have a link to the "WCMSA Attestation Information" where you can view your WCMSA balance or submit your yearly attestation if you are the identified administrator. First, we will look at the "Case Listing" page.

**Note:** Users can use the Quick Help - Help About This Page link to get more information about each page and the fields within that page.

#### Slide 12: WCMSA Account Balance & Attestation Submission (MyMedicare)

If you select the "WCMSA Attestation Information" button from the "Case Documentation" screen, you will be taken to the "WCMSA Account Balance and Attestation Submission" page. Every year, no later than 30 days after the anniversary date of your Worker's Compensation settlement, the administrator of the WCMSA funds must send an attestation to Medicare's Benefits Coordination Recovery Center (BCRC) stating that the funds in the account have been used correctly. If the beneficiary has not been identified as the administrator, they will not be able to submit an attestation but will be able to view attestations previously submitted on their behalf.

#### Slide 13: WCMSA Account Balance & Attestation Submission (MyMedicare) (2)

If you are the administrator of your case, you will be able to submit your attestation. To submit your attestation, review the information, select the appropriate attestation statement, enter the applicable monies spent, and select the attestation checkbox. If you want to submit a copy of your accounting records, click the "Upload Documentation" link to upload this document. Once you are ready to submit your information, click "Submit Attestation." Click "View Attestations" to view attestations previously submitted on the WCMSAP. Click "Cancel" if you do NOT wish to submit your attestation at this time and you will be returned to the Welcome Page.

#### Slide 14: WCMSA Attestation Submission Verification (MyMedicare)

The information entered will display on the "Attestation Submission Verification" page. Use the "Previous" button to return to the form and make any needed changes and the "Continue" button to

proceed to the confirmation page. If you wish to cancel and return to the "Case Listing" page, click "Cancel."

#### Slide 15: WCMSA Attestation Submission Confirmation (MyMedicare)

When continuing, the "Attestation Submission Confirmation" page will appear confirming that your attestation was successfully submitted. "Continue" will return you back to the "Case Documentation" page.

#### Slide 16: View Attestation Submissions Page (MyMedicare)

Once you have submitted attestations, you will be able to view that information from the "View Attestations" button at the bottom of the "WCMSA Account Balance and Attestation Submission" page. In order to access this page from the Case Documentation page, you will click the WCMSA Attestation Information button and then the View Attestations button from the WCMSA Account Balance and Attestation Submission Page.

#### Slide 17: Updated Functions for Self and Representative Accounts

Next, we will look at the updated functions for Self and Representative Accounts.

#### Slide 18: WCMSAP Home Page (Self/Rep)

Your Account Home Screen has been updated to include information pertaining to your ability to submit an annual attestation for your case(s). To submit an attestation, you will use the same functionality as a MyMedicare user. Your case functions have not changed but we will take a look at a few changes within them.

#### Slide 19: Case Information (Self)

When creating a case through your "Create a New Case" link, you will now see a new tab for WCMSA Administrator has been added. As part of the new case creation process, you will be required to identify the administrator of the WCMSA. This is required information as you will see indicated by the asterisk next to Administrator Type. The default option is "Self." A Self Administrator is a Medicare beneficiary who is administering their WCMSA on their own behalf. If you are not the administrator of the case, you will need to select the Rep Payee or Professional Administrator radio button and enter their information as explained on the next slides.

#### Slide 20: Case Information (Self) (2)

The Rep Payee option is for non-corporate entities who are administering the WCMSA on behalf of the beneficiary.

#### Slide 21: Case Information (Self) (3)

The Professional Administrator option means that a professional entity will administer and account for the WCMSA that was established to protect Medicare's interests. When the Professional Administrator type is selected, the Professional Administrator Agreement is required before you can submit the case.

#### Slide 22: Case Documents (Self/Rep)

If you selected the Administrator Type of Professional Administrator, you will be required to upload a copy of the Set-Aside Administrator or Copy of Agreement under the 30 - Set-Aside Administrator or Copy of Agreement "Add Files" link on the Documents tab before you will be able to submit your case. You will see that the form is marked with an asterisk indicating that it is a required form. Select the "Add Files" link and attach your form.

#### Slide 23: Case Summary Cont. (Self/Rep)

Once all of your information has been entered and your required documents attached, you will continue to the Case Summary Tab to confirm your data. You will see that the "Case Documents" section has been updated to include the Set-Aside Administrator or Copy of Agreement section. If the document was not added, a new indicator has been added to alert you that a document is required for doc type 30 for new case creation if the Administrator Type is Professional Administrator.

#### Slide 24: Additional Resources

Additional information can be found in the <u>WCMSAP User Manual</u> which is available in the Resources link in the portal and in the <u>WCMSAP Training Materials</u> available on CMS.gov. For any issues with your WCMSAP account, contact the EDI Department at 1-646-458-6740. Questions can be submitted to <u>mspcentral@cms.hhs.gov</u>.

#### Slide 25: Questions & Answers

That concludes our presentation. We will now move into the question and answer portion of the webinar.

#### Acronyms

| BCRC   | Benefits Coordination & Recovery Center         |
|--------|-------------------------------------------------|
| CMS    | Centers for Medicare & Medicaid Services        |
| EDI    | Electronic Data Interchange                     |
| MSA    | Medicare Set-Aside                              |
| WCMSAP | Workers' Compensation Medicare Set-Aside Portal |